## Lösungswege 5 – Online

## Anleitung

| Thema: Gleichungen mit Winkelfunktionen |                     | Grundkompetenz: |         |
|-----------------------------------------|---------------------|-----------------|---------|
| Name:                                   | Schwierigkeitsgrad: |                 | Klasse: |

## Geogebra:

Die Gleichung wird im CAS-Fenster eingegeben. Dabei ist darauf zu achten, dass hinter dem Maß des Winkels ° eingegeben wird, da Geogebra sonst die Eingabe als Bogenmaß interpretiert. Mit dem k≈ -Button wird die Gleichung numerisch gelöst.

Die Anzahl der Nachkommastellen kann in Einstellungen  $\rightarrow$  Runden festgelegt werden.

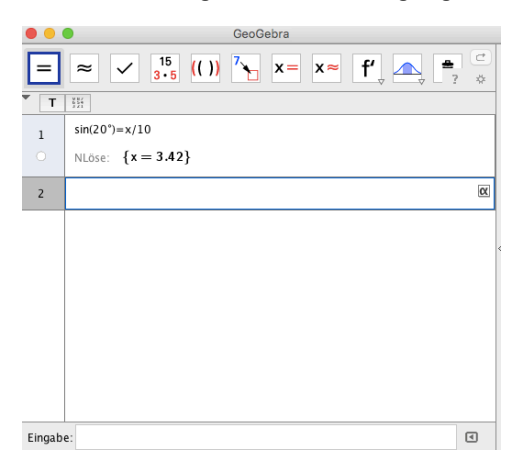

## TI-nspire:

Im CAS Menü unter Enstellungen  $\rightarrow$  Dokumenteinstellungen das Maß für Winkel auf Grad einstellen.

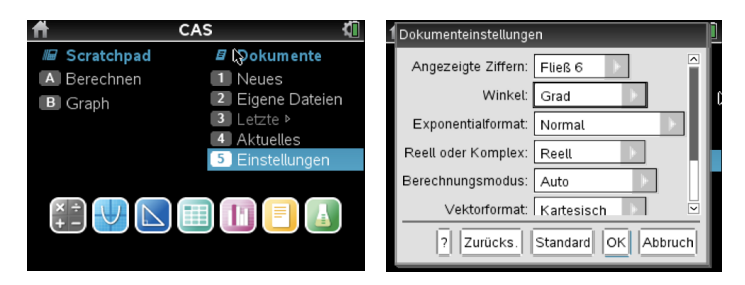

Mit der Tastenfolge menu  $\rightarrow$  3:Algebra  $\rightarrow$  1: Löse den solve()-Befehl aufrufen und die Gleichung eingeben. Hinter einem Komma (,) die Variable festlegen, nach der die Gleichung gelöst werden soll. Mit enter bzw. ctrl und enter die Gleichung lösen.

| 💶 1.1 1.2 🕨 🔹 *Nicht gespeicherte 🗢 🖾 🔯                    |                     |  |
|------------------------------------------------------------|---------------------|--|
| $\operatorname{solve}\left(\sin(20)=\frac{x}{10},x\right)$ | $x=10\cdot\sin(20)$ |  |
| $\operatorname{solve}\left(\sin(20)=\frac{x}{10},x\right)$ | x=3.4202            |  |
| 1                                                          |                     |  |

© Österreichischer Bundesverlag Schulbuch GmbH & Co. KG, Wien 2015. | www.oebv.at | Lösungswege 5 SB | ISBN: 978-3-209-08466-8 Alle Rechte vorbehalten. Von dieser Druckvorlage ist die Vervielfältigung für den eigenen Unterrichtsgebrauch gestattet. Die Kopiergebühren sind abgegolten. Für Veränderungen durch Dritte übernimmt der Verlag keine Verantwortung.